## **Event Mapping Session Objectives**

#### Navigate to Event Screen

|           | Calendar  | Y                                                |                                                   | Sear                                            | ch Y                                            | Portal                                            | Y Ma             |
|-----------|-----------|--------------------------------------------------|---------------------------------------------------|-------------------------------------------------|-------------------------------------------------|---------------------------------------------------|------------------|
| Filter: M | 2         |                                                  | Endo, Repro                                       | /Breast, Urog                                   | gen, 🔤                                          | Day Week                                          | Month            |
| 4 9       | New Date: | 12                                               | 30                                                | iday, 1107 27, 2010                             |                                                 |                                                   | 33888 <b>0</b> 0 |
|           | Sun 11/27 | Mon 11/28                                        | Tue 11/29                                         | Wed 11/30                                       | Thr 12/1                                        | Fri 12/2                                          | Sat 12/3         |
| Bam       |           | Malabsorption<br>GEB A103<br>Q. Ray              | GI Neoplasia III: Caro<br>GEB A103<br>C. Tombazzi | Irritable Bowel Syndro<br>GEB A103<br>C. Howden | Pathology GI<br>920 Madison 653 TBL<br>M. Gupta |                                                   |                  |
| 9am       |           | Gastric Neoplasia<br>GEB A103<br>B. Jackson      | Vascular GI Disease<br>GEB A103<br>C. Tombazzi    | Enteric Virus Infection<br>GEB A103<br>M. Whitt |                                                 | Gallbladder and Biliar<br>GEB A103<br>C. Tombazzi |                  |
| 10am      |           | GI Neoplasia II: Color<br>GEB A103<br>B. Jackson | Enteric Bacterial Infed<br>GEB A103<br>S. Cross   | Anti-Diarrheal Therap<br>GEB A103<br>S. Bahouth | Pathology GI<br>920 Madison 653 TBL<br>M. Gupta | Viral Hepatitis: Clinica<br>GEB A103<br>S. Nair   |                  |
| 11am      |           | Inflammatory Bowel C<br>GEB A103<br>C. Howden    |                                                   | Normal and Abnorma<br>GEB A103<br>B. Waters     |                                                 | Viral Hepatitis: Virolog<br>GEB A103<br>J. Ryan   |                  |
| 12pm      |           |                                                  |                                                   |                                                 |                                                 |                                                   | _                |

Select an event on the calendar to open the Event Screen.

#### Select Mapping

| Content        | Assessment | Mapping    | Messaging        | Special |                    |
|----------------|------------|------------|------------------|---------|--------------------|
|                |            | G&O Listin | g                |         | Annets (0) Mapping |
| tion           |            | Session Ol | bjective Listing |         |                    |
|                |            | Map Sessi  | on Objectives    |         |                    |
|                |            | Map Instru | ctional Methods  |         |                    |
| ır 🥘<br>ا7     |            | Map Asses  | sment Methods    |         |                    |
| 0              |            | Map Resou  | irces            |         |                    |
| AM [ 120 min ] |            | Map Them   | es               |         |                    |
|                | '          |            |                  |         | 1                  |

Click on the Mapping tab and select Map Session Objectives.

### Adding Objectives

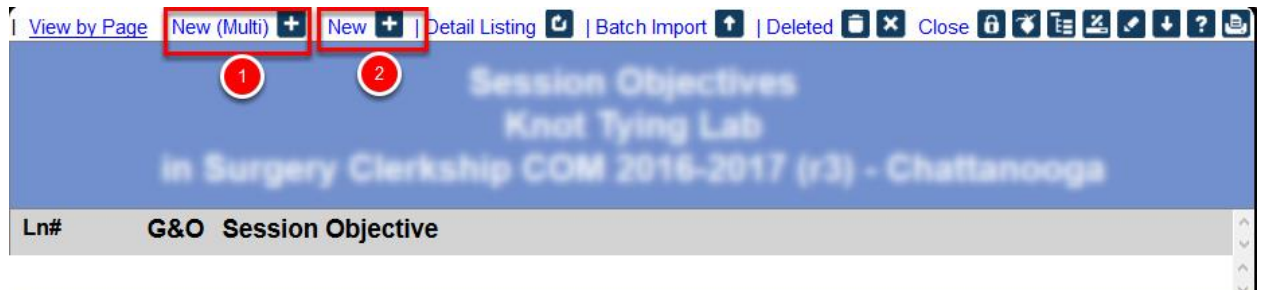

- 1. Use the New (Multi) button to add up to 6 objectives at once
- 2. Use the New button to a one objective

### Enter objective(s)

| ew (Multi) +     | I New 🕂 I Detail Listing 🙆 I Batch Import 🔹 I Deleted 🗎                                                                                                    | X Clos                                                                                   | 07EL+?        |
|------------------|----------------------------------------------------------------------------------------------------|------------------------------------------------------------------------------------------|---------------|
|                  |                                                                                                    | 01                                                                                       | 2 X 0 0 - ? X |
| TI<br>S<br>W     | is screen allows you to create up to six session objectives at one time.<br>ession objectives should be declarative statements describing what the students will be taught, or are e<br>ARNING: This screen is <i>only</i> used to create new session objectives. To update an existing entry, click o<br>ARNING: If you enter any Session Objectives that are duplicates of existing records for the current eve | quected to learm, in the current event.<br>I the entry in the report to edit that entry. | 55.           |
| Objective<br>#1: | This is objective 1                                                                                                    | Objective This is objective 2 #2:                                                        |               |
| Objective<br>#3: | This is objective 3                                                                                                    | Objective This is objective 4 #4:                                                        |               |
| Objective<br>#5: | This is objective 5                                                                                                    | Objective This is objective 6 #8:                                                        | i.            |
|                  | Save Records                                                                                                    | J                                                                                        |               |

Enter the objectives and click Save Record when finished editing

#### Edit or Delete Existing Objectives

| New (Multi) | +  New + | Detail Listing 🗳 | Batch Impor |
|-------------|----------|------------------|-------------|
|             |          |                  |             |
|             |          |                  |             |
|             |          | :                |             |
|             |          | in S             | urgery      |
| Ln#         | G&O      | Session Obj      | ective      |
|             |          |                  |             |
| 1           | 0        | This is objecti  | ve 1        |
| 2           | 0        | This is objecti  | ve 2        |
| 3           | 0        | This is objecti  | <u>ve 3</u> |
| 4           | 0        | This is objecti  | ve 4        |
| 5           | 0        | This is objecti  | ve 5        |
| 6           | 0        | This is objecti  | ve 6        |

Click on the objective you would like to edit or delete

#### To delete an Objective

|                                       | 6 🕹 🏝 😳 💾 💩 — ? :<br>Session Objective for Knot Tving Lab                                                                                                    |
|---------------------------------------|----------------------------------------------------------------------------------------------------|
| This so<br>will be<br>you wi<br>Press | creen lets you define a session objective for a given event. If this is a linked event, the session objective applied to all of the linked events. If your session objective is a duplicate of an existing session objective,<br>Il be required to change it so that it is not in conflict. |
| Objective:                            | By the end of the session the student should This is objective 3                                                                                                    |
|                                       | Save Record                                                                                                    |

- 1. Press the TAB key on your keyboard while on the edit window.
- 2. Check the checkbox for **Deleted**
- 3. Click on **Delete Record** on the popup window to delete that objective.

### Linking Session Objective to a G&O mapping term

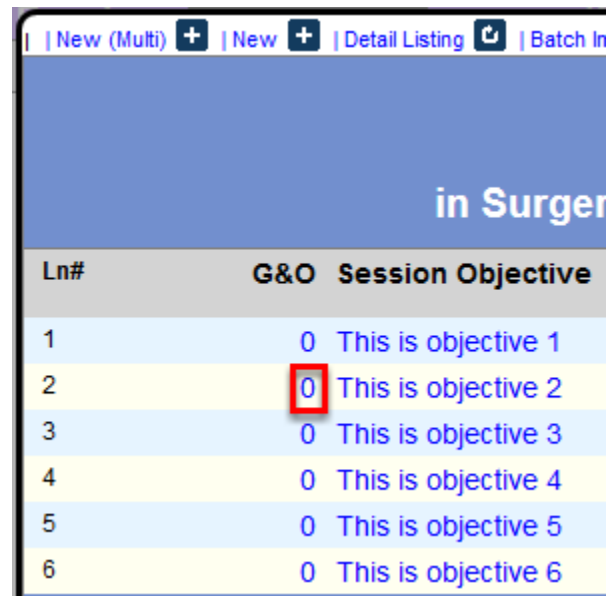

Click the number link under the G&O column to begin linking a Session Objective to a G&O mapping term.

#### Click Goals and Objectives to link

| Get Extended List                                                                                                    | Search:                       |   |
|----------------------------------------------------------------------------------------------------|-------------------------------|---|
|                                                                                                    |                               | 1 |
| Available Goals and Objectives                                                                                                    | Selected Goals and Objectives |   |
| 1.1 Transmission of genetic information         1.2 Mendelian inheritance         1.3 Transcription and translation         1.4 Protein folding and function         1.5 Vitamins in metabolism         1.6 Genetics & patterns of inheritance         1.7 Genetic variability         1.8 Impact of genetics and environment         1.9 Membrane structure and function         1.10 Structure/significance of key molecules         1.16 Genetic variability |                               | 3 |

- 1. Click on Get Extended List to get the list of Available Goals and Objectives.
- 2. Click to select the relevant Goals and Objectives, these will then move to the Selected Goals and Objectives column on the right.

Continue to perform this step for each session objective in the list.

To de-select a selected G&O, click the link to move it back to the Available Goals and

Objectives column on the left.

3. Click the small square icon at the top-right corner of the screen to save and exit.

### Mapping View

| Real Contraction Real Types Lat. Lat.                                                                                                    | 🗎 🕂 ?                                                                                                    |
|----------------------------------------------------------------------------------------------------|----------------------------------------------------------------------------------------------------|
| File Discussion Groups & Users Content Assessment                                                                                                    | Mapping Messaging Special                                                                                                    |
| General Information                                                                                                    | Materials (0/0) Suppl (0/0) Annots (0) Mapping                                                                                                    |
| from the first land                                                                                                    | Session Objectives                                                                                                    |
| 1 constants                                                                                                    | This is objective 1                                                                                                    |
| The field of the later of the later<br>The field of the later<br>The field of the | This is objective 2<br>4.1 Cell Biology<br>12.3 Clinical and Translational Research (incl scientific and ethical principles)<br>16.1 Communication (patients and families)<br>16.4 Health Informatics (incl biomedical and EHR)<br>22.1 Gastrointestinal (incl liver and digestive disorders)<br>This is objective 3 |
|                                                                                                    | This is objective 4                                                                                                    |
|                                                                                                    | This is objective 5                                                                                                    |
|                                                                                                    | This is objective 6                                                                                                    |
| Description                                                                                                    | Instructional Methodologies                                                                                                    |
|                                                                                                    | * Laboratory                                                                                                    |
|                                                                                                    | Assessment Methodologies                                                                                                    |

Once all **Session Objectives** have been added and linked, students and faculty assigned to the event will be able to view the objectives in the **Mapping** tab of the **Event Screen**.